| MTS                             | QMS Procedure<br>MTS Systems Corporation – MTS Test | Document Number:<br>FS-AD-3204                               | Rev.:<br>A                  |  |  |
|---------------------------------|-----------------------------------------------------|--------------------------------------------------------------|-----------------------------|--|--|
| Title:<br>Cre                   | ating a contact partner in SAP CRM                  | Page #:<br><b>1 of 8</b>                                     |                             |  |  |
| Procedure Owner(s)<br>Service / | - list Functions:<br>Order Services functions       | Revision's Training Requir<br>(per section #9):<br>Awareness | ements – select one or both |  |  |

# CONTENTS

| Purpose                                                            | 1                                                                                                    |
|--------------------------------------------------------------------|----------------------------------------------------------------------------------------------------|
| Scope – applies to where & when the work instruction is used       | 1                                                                                                    |
| Definitions and Acronyms                                           | 1                                                                                                    |
| Graphic (if needed)                                                | 2                                                                                                    |
| Responsibilities                                                   | 2                                                                                                    |
| Procedure                                                          | 2                                                                                                    |
| Associated Quality Records – as stated in the Quality Records List | 7                                                                                                    |
| Reference Forms / Templates / Documents                            | 7                                                                                                    |
| Current Revision's Training Requirements                           | 7                                                                                                    |
| Revision History & Approval                                        | 8                                                                                                    |
|                                                                    | Purpose<br>Scope – applies to where & when the work instruction is used<br>Definitions and Acronyms<br>Graphic (if needed)<br>Responsibilities<br>Procedure<br>Associated Quality Records – as stated in the Quality Records List<br>Reference Forms / Templates / Documents<br>Current Revision's Training Requirements<br>Revision History & Approval |

# 1 PURPOSE

1.1 To provide operator instruction on how to properly create a contact partner record in the SAP CRM environment.

# 2 SCOPE – APPLIES TO WHERE & WHEN THE PROCEDURE IS USED

2.1 Procedure is followed anytime a new contact person is required. People affected are anyone that currently processes service requests or orders in the SAP CRM environment.

# 3 DEFINITIONS AND ACRONYMS

- 3.1 **Account:** MTS assigned Site Number of equipment location.
- 3.2 **Contact:** Person / End user contacting MTS for assistance.
- 3.3 **Interaction Center (IC):** Interface used by agent to operate in the CRM environment.
- **3.4 Web UI:** Standard web user interface for CRm Service
- 3.5 **SAP CRM:** CRM system used to enter information.

| MTS                             | QMS Procedure<br>MTS Systems Corporation – MTS Test | Document Number:<br>FS-AD-3204                               | Rev.:<br>A                   |  |  |
|---------------------------------|-----------------------------------------------------|--------------------------------------------------------------|------------------------------|--|--|
| Title:<br>Cre                   | ating a contact partner in SAP CRM                  | Page #: 2 of 8                                               |                              |  |  |
| Procedure Owner(s)<br>Service / | - list Functions:<br>Order Services functions       | Revision's Training Requir<br>(per section #9):<br>Awareness | rements – select one or both |  |  |

### 3.6 **Service Request:** Internal request for another department to do something.

#### 4 **GRAPHIC (IF NEEDED)**

#### 5 **RESPONSIBILITIES**

- 5.1 **Interaction Center Agent / Role:** Adding contacts from the Interaction Center Agent role.
- 5.2 **Worldwide Service:** Adding contacts from the standard Web UI roles.

#### 6 PROCEDURE

- 6.1 When starting from the Interaction Agent role, follow the standard procedure to identify the account. When you are at the point to select a contact and the contact person is not in the system, do the following:
  - 6.1.1 Search the account following normal business process.
  - 6.1.2 Click [Related].

| MTS                          | QMS Procedure<br>MTS Systems Corporation – MTS Test | Document Number:<br>FS-AD-3204                                                             | Rev.:<br>A |  |  |
|------------------------------|-----------------------------------------------------|--------------------------------------------------------------------------------------------|------------|--|--|
| Title:                       | ating a contact partner in SAP CRM                  | Page #:<br>3 of 8                                                                          |            |  |  |
| Procedure Owner(s) Service / | - list Functions:<br>Order Services functions       | Revision's Training Requirements – select one or both (per section #9): Awareness Formal X |            |  |  |

| Accept                 | t Reject End                  |                         |                |               |                         |
|------------------------|-------------------------------|-------------------------|----------------|---------------|-------------------------|
|                        |                               |                         |                |               |                         |
|                        | Identify Account (ID: 500924) |                         |                |               |                         |
| · Cine                 | ,                             |                         |                |               |                         |
| Account Identification |                               |                         |                |               |                         |
| Account Fact Sheet     | Account                       |                         |                | More Fields   | Object   Installed Base |
| Account Overview       | First Name/Last Name:         | BuilHeader not bound    | BuilHeader not | bound         |                         |
| nteraction Record      | Function:                     | BuilContactPerson not I |                |               | F                       |
| nteraction History     | Department:                   | BuilContactPerson not I |                |               |                         |
|                        | Main Partner:                 | Contact Person  Acc     | ount           |               | \$                      |
| Service Request        | Account:                      | J Dirats & Company Inc  |                |               | Search Clear P          |
| Knowledge Article Sear | Street/House Number:          | 41 Airport Rd           |                |               |                         |
| -Mail                  | City:                         | Westfield               |                |               |                         |
| nbox                   | Postal Code/Region:           | 01085-1357              | MA             | Massachusetts |                         |
| CC Transactions        | Country:                      | US                      | USA            |               |                         |
|                        | Contact Info For:             | Account                 |                | •             |                         |
|                        | Telephone:                    | +1 (413) 568-1571       |                |               |                         |
|                        | Fax:                          | +1 (413) 568-1453       |                |               |                         |
|                        | E-Mail Address:               |                         |                |               |                         |
|                        | Confirm 🔚 💥 🕒 Related 🚺 Reset |                         |                |               |                         |
|                        | Has Contact Hereen            |                         |                |               |                         |
|                        |                               |                         |                |               |                         |
|                        | Contact Person                |                         |                | Function      | Telephone               |
|                        | Richard Simmons               |                         |                |               | 413-568-1571            |
|                        | Ralph Sadowski                |                         |                |               | 413-568-1571            |
|                        | Mr. Ralph Sadowski            |                         |                |               | (413) 568-1571 EXT 266  |
|                        | Arvind Sharma                 |                         |                |               | 413-568-1571            |
|                        | Wayne Hansen                  |                         |                |               | 413-568-1571            |
|                        | Mr. Eric Dirats               |                         |                | MANAGER       | 413-568-1571            |
|                        | Mr. Tom Nasiatke              |                         |                | ENGINEER      | 413-568-1571            |

- Add the contact person's first and last name.
- Add the phone number.
- Add the contact's email address.
- Add ZSRV as the department.
- 6.1.3 Click [Save] (disk icon).

| MTS                             | QMS Procedure<br>MTS Systems Corporation – MTS Test | Document Number:<br>FS-AD-3204                                 | Rev.:<br>A                   |  |  |
|---------------------------------|-----------------------------------------------------|----------------------------------------------------------------|------------------------------|--|--|
| Title:<br>Cre                   | ating a contact partner in SAP CRM                  | Page #:<br><b>4 of 8</b>                                       |                              |  |  |
| Procedure Owner(s)<br>Service / | - list Functions:<br>Order Services functions       | Revision's Training Requir<br>(per section #9):<br>Awareness _ | rements – select one or both |  |  |

| 1                      |        |                     |                        |                      |   |                |          |   |                         |     |
|------------------------|--------|---------------------|------------------------|----------------------|---|----------------|----------|---|-------------------------|-----|
| 8                      | Accept | Reject End          |                        |                      |   |                |          |   |                         |     |
|                        |        |                     |                        |                      |   |                |          |   |                         |     |
|                        | . 1    | dentify Account (   | ID: 500924)            |                      |   |                |          |   |                         |     |
|                        |        |                     |                        |                      |   |                |          |   |                         |     |
| Account Identification | on     | Create Contact Per  | 50D                    |                      |   |                |          |   | Object Installed Page   |     |
| Account Fact Sheet     |        | Cleate Contact i ei | Belationship Category  | Has Contact Person   |   |                |          |   | Object   Installed Dase |     |
| Account Overview       |        |                     | Relationship Category. | Individual Assount   |   |                |          | - |                         |     |
| Interaction Record     |        |                     | Partner Category.      | Individual Account   |   |                |          | - |                         | Reg |
| Interaction History    |        |                     | ID:                    |                      |   |                |          | • |                         | 0   |
| Service Request        |        |                     | Title.                 |                      |   |                |          |   | Search Clear IV         | Ser |
| Knowledge Article S    | Sear   |                     | First Name/Last Name:* | Derek                |   | Landon         |          |   |                         |     |
| E-Mail                 |        |                     | Function:              |                      | D |                |          |   |                         |     |
| Inbox                  |        |                     | Department:            | ZSRV                 | D | Service Contac | 1        |   |                         |     |
| ECC Transactions       | •      |                     | Telephone:             | 952-937-4011         |   |                |          |   |                         |     |
|                        |        |                     | Fax:                   |                      |   |                |          |   |                         |     |
|                        |        |                     | E-Mail Address:        | derek.landon@mts.com |   |                |          |   |                         |     |
|                        |        | 📙 🗙 Reset           |                        |                      |   |                |          |   |                         |     |
|                        |        | Has Contact Person  | •                      |                      |   |                |          |   |                         |     |
|                        |        |                     |                        |                      |   |                |          |   |                         |     |
|                        |        | Contact Person      |                        |                      |   |                | Function |   | Telephone               |     |
|                        |        | Richard Simmo       | ns                     |                      |   |                |          |   | 413-568-1571            |     |

- 6.1.4 Ensure the new contact is available from the contact list and continue with your normal procedure (contact should automatically be selected for you).
- 6.2 To edit information on an existing contact, do the following
  - 6.2.1 Follow normal procedure to identify the account and contact. Before clicking [confirm], click [edit] (paper and pencil icon).

|                        | ent Reject End                |                       |                        |           |         |             |                        |
|------------------------|-------------------------------|-----------------------|------------------------|-----------|---------|-------------|------------------------|
|                        | opt reject zing               |                       |                        |           |         |             |                        |
|                        | Identify Account (ID: 500924) |                       |                        |           |         |             |                        |
| Account Identification | Account                       |                       |                        |           |         | More Fields | Object   Installed Per |
| Account Fact Sheet     | First Name/Last Name          | Dorok                 |                        | Landon    |         | more rields | Object   Installed Das |
| Account Overview       | Function                      | Delek                 |                        | Landon    |         |             |                        |
| Interaction Record     | Department                    | ZSRV                  | Servic                 | e Contact |         |             |                        |
| Interaction History    | Main Partner:                 | Contact Person  A     | ccount                 | oonaot    |         |             |                        |
| Service Request        | Account                       | J Dirats & Company In | J Dirats & Company Inc |           |         |             | Search Clear           |
| Knowledge Article Se   | Street/House Number           | 41 Airport Rd         |                        |           |         |             |                        |
| E-Mail                 | City:                         | Westfield             |                        |           |         |             |                        |
| Inbox                  | Postal Code/Region:           | 01085-1357            | MA                     |           | Massach | usetts      |                        |
| ECC Transactions       | Country:                      | US                    | USA                    |           |         |             |                        |
|                        | Contact Info For:             | Contact Person        |                        |           |         | -           |                        |
|                        | Telephone:                    | +1 (952) 937-4011     |                        |           |         |             |                        |
|                        | Fax:                          | +1 (413) 568-1453     |                        |           |         |             |                        |
|                        | E-Mail Address:               | derek.landon@mts.cor  | n                      |           |         |             |                        |
|                        | Confirm                       |                       |                        |           |         |             |                        |
|                        |                               |                       |                        |           |         |             |                        |
|                        | Contract Damage               |                       |                        |           |         | Function    | Talaahaaa              |
|                        | Diskeyel Oliverson            |                       |                        |           |         | Function    | relephone              |
|                        | Richard Simmons               |                       |                        |           |         |             | 413-566-15/1           |
|                        | Raiph Sadowski                |                       |                        |           |         |             | 413-500-1571           |

| MTS                                                                        | QMS Procedure<br>MTS Systems Corporation – MTS Test | Document Number:<br>FS-AD-3204                                 | Rev.:<br>A                  |  |  |
|----------------------------------------------------------------------------|-----------------------------------------------------|----------------------------------------------------------------|-----------------------------|--|--|
| Title:<br>Cre                                                              | ating a contact partner in SAP CRM                  | Page #: <b>5 of 8</b>                                          |                             |  |  |
| Procedure Owner(s) - list Functions:<br>Service / Order Services functions |                                                     | Revision's Training Requir<br>(per section #9):<br>Awareness _ | ements – select one or both |  |  |

# 6.2.2 Edit or enter new information. In this example, the phone number has been changed. Click [Save] (disk icon).

| Accer                  | ot Reject End                           |                            |         |           |        |             |                    |
|------------------------|-----------------------------------------|----------------------------|---------|-----------|--------|-------------|--------------------|
|                        |                                         |                            |         |           |        |             |                    |
|                        | Identify Account (ID: 500924)           |                            |         |           |        |             |                    |
| - Canton Contraction   | , , , , , , , , , , , , , , , , , , , , |                            |         |           |        |             |                    |
| Account Identification |                                         |                            |         |           |        |             |                    |
| Account Fact Sheet     | Account                                 |                            |         |           |        | More Fields | Object   Installed |
| Account Overview       | First Name/Last Name:*                  | Derek                      |         | Landon    |        |             |                    |
| Interaction Record     | - Function:                             | 0                          |         |           |        |             |                    |
| Interaction History    | Department:                             | ZSRV 🗇                     | Service | e Contact |        |             |                    |
|                        | Main Partner:                           | Contact Person  Acc        | ount    |           |        |             |                    |
| Service Request        | Account:*                               | J Dirats & Company Inc     |         |           |        |             | Search Clear       |
| Knowledge Article Sear | Street/House Number:                    | 41 Airport Rd              |         |           |        |             |                    |
| E-Mail                 | City:                                   | Westfield                  |         |           |        |             |                    |
| Inbox                  | Postal Code/Region:                     | 01085-1357                 | MA      | Ø         | Massac | husetts     |                    |
| ECC Transactions       | Country:                                | US 🗇                       | USA     |           |        |             |                    |
|                        | Contact Info For:                       | Contact Person             |         |           |        | -           |                    |
|                        | Telephone/Extension:                    | 952-937- <mark>4000</mark> |         |           |        |             |                    |
|                        | Fax/Extension:                          | 413-568-1453               |         |           |        |             |                    |
|                        | E-Mail Address:                         | derek.landon@mts.com       |         |           |        |             |                    |
|                        | Confirm 📳 🗙 📑 Related 📝 Reset           |                            |         |           |        |             |                    |
|                        | Has Contact Ferson                      |                            |         |           |        |             |                    |
|                        |                                         |                            |         |           |        |             |                    |
|                        | Contact Person                          |                            |         |           |        | Function    | Telephone          |
|                        | Richard Simmons                         |                            |         |           |        |             | 413-568-1571       |
|                        | Dalah Sadawaki                          |                            |         |           |        |             | A10 ECO 1E71       |

6.2.3 Confirm the account and contact to continue.

| MTS                          | QMS Procedure<br>MTS Systems Corporation – MTS Test | Document Number:<br>FS-AD-3204                                 | Rev.:<br>A                  |  |  |
|------------------------------|-----------------------------------------------------|----------------------------------------------------------------|-----------------------------|--|--|
| Title:<br>Cre                | ating a contact partner in SAP CRM                  | Page #:<br>6 of 8                                              |                             |  |  |
| Procedure Owner(s) Service / | - list Functions:<br>Order Services functions       | Revision's Training Requir<br>(per section #9):<br>Awareness _ | ements – select one or both |  |  |

| a.                  | Accept | Reject End                     |                            |         |         |        |            |          |           |
|---------------------|--------|--------------------------------|----------------------------|---------|---------|--------|------------|----------|-----------|
|                     |        |                                |                            |         |         |        |            |          |           |
|                     |        | Identify Account (ID: 500924)  |                            |         |         |        |            |          |           |
|                     |        |                                |                            |         |         |        |            |          |           |
| Account Identificat | ion    | <b>A</b>                       |                            |         |         |        | Mana Elate |          |           |
| Account Fact Shee   | t      | Account                        |                            |         |         |        | More Field | S Object | Installed |
| Account Overview    |        | First Name/Last Name:          | Derek                      |         | Landon  |        |            |          |           |
| Interaction Record  |        | Punction.                      | 7SRV a                     | Service | Contact |        |            |          |           |
| Interaction History |        | Main Partner:                  | Contact Person  Acc        | count   | Contact |        |            |          |           |
| Service Request     |        | Account.*                      | J Dirats & Company Inc     |         |         |        |            | Search   | Clear     |
| Knowledge Article   | Sear   | Street/House Number:           | 41 Airport Rd              |         |         |        |            | ocuren   | olour     |
| E-Mail              |        | City:                          | Westfield                  |         |         |        |            |          |           |
| Inbox               |        | Postal Code/Region:            | 01085-1357                 | MA      | Ø       | Massac | nusetts    |          |           |
| ECC Transactions    | •      | Country:                       | US 🗇                       | USA     |         |        |            |          |           |
|                     |        | Contact Info For:              | Contact Person             |         |         |        | •          |          |           |
|                     |        | Telephone/Extension:           | 952-937- <mark>4000</mark> |         |         |        |            |          |           |
|                     |        | Fax/Extension:                 | 413-568-1453               |         |         |        |            |          |           |
|                     |        | E-Mail Address:                | derek.landon@mts.com       |         |         |        |            |          |           |
|                     |        | Continue (2) Kelated (2) Reset |                            |         |         |        |            |          |           |
|                     |        |                                |                            |         |         |        |            |          |           |
|                     |        | Contract Davage                |                            |         |         |        | Evention   | Talaab   |           |
|                     |        | Dishead Cimerce                |                            |         |         |        | Function   | i eieph  | 0.1571    |
|                     |        | Richard Simmons                |                            |         |         |        |            | 413-56   | 0-15/1    |
|                     |        |                                |                            |         |         |        |            |          |           |

- 6.3 When starting from any of the standard Web UI roles, follow the standard procedure to search for the contact. When you are unable to locate the contact in the system, do the following:
  - 6.3.1 Click [Accounts & Products].
  - 6.3.2 Search "Accounts" and enter the appropriate Site Number in the Account ID field and click [Search].
  - 6.3.3 From the list, select the appropriate Site to add the contact.
  - 6.3.4 At the Account overview page, scroll down to the Contacts assignment block.
  - 6.3.5 Click [New] in the header area of Contacts.
  - 6.3.6 Add the contact's first and last name.
  - 6.3.7 Add the contact's phone number.
  - 6.3.8 Add the email address.
  - 6.3.9 Set "ZSRV" as the department.
  - 6.3.10 Click [Done] (green checkmark).

| MTS                                                                        | QMS Procedure                      | Document Number:                                             | Rev.:                        |
|----------------------------------------------------------------------------|------------------------------------|--------------------------------------------------------------|------------------------------|
|                                                                            | MTS Systems Corporation – MTS Test | FS-AD-3204                                                   | A                            |
| Title:                                                                     |                                    | Page #:                                                      |                              |
| Creating a contact partner in SAP CRM                                      |                                    | <b>7 of 8</b>                                                |                              |
| Procedure Owner(s) - list Functions:<br>Service / Order Services functions |                                    | Revision's Training Requir<br>(per section #9):<br>Awareness | rements – select one or both |

6.3.11 The contact should now be added under the appropriate site. To verify, search for the contact in the contact list.

## 7 ASSOCIATED QUALITY RECORDS – AS STATED IN THE QUALITY RECORDS LIST

| Required Record |  |  |
|-----------------|--|--|
|                 |  |  |
|                 |  |  |
|                 |  |  |

#### 8 REFERENCE FORMS / TEMPLATES / DOCUMENTS

| Form / Template / Document Title | Location |
|----------------------------------|----------|
|                                  |          |
|                                  |          |
|                                  |          |
|                                  |          |

#### 9 CURRENT REVISION'S TRAINING REQUIREMENTS

Training requirements are determined by the document owner.

- 1. Select Awareness **and/or** Formal training requirements.
- 2. List (below) the functions or groups that require the training.

| Select<br>(mark X) | Training Type | Training Definition                                                                                                    |
|--------------------|---------------|----------------------------------------------------------------------------------------------------|
|                    | Awareness     | Awareness training is conducted by communication,<br>which is sent/delivered by the<br>approver/author/owner of the document to the<br>affected employees/groups. |
| х                  | Formal        | Formal training requires the approver/author/owner to collect/store evidence that the affected employees/groups were trained.                                     |

#### Functions/Groups that require Awareness to this procedure:

| MTS                                                                        | QMS Procedure                      | Document Number:                                                                                               | Rev.: |
|----------------------------------------------------------------------------|------------------------------------|----------------------------------------------------------------------------------------------------|-------|
|                                                                            | MTS Systems Corporation – MTS Test | FS-AD-3204                                                                                                    | A     |
| Title:                                                                     |                                    | Page #:                                                                                                    |       |
| Creating a contact partner in SAP CRM                                      |                                    | <b>8 of 8</b>                                                                                                  |       |
| Procedure Owner(s) – list Functions:<br>Service / Order Services functions |                                    | Revision's Training Requirements – select one or both (per section #9):           Awareness _         Formal X |       |

- Awareness: List here the function(s) or group(s) that require Awareness training.
- Formal: Call center and Order Services functions

## 10 REVISION HISTORY & APPROVAL

| Revision History |                       |              |                |
|------------------|-----------------------|--------------|----------------|
| Rev              | Description of Change | Author       | Effective Date |
| 1                | Initial Document      | Derek Landon | 7/24/2015      |
|                  |                       |              |                |
|                  |                       |              |                |

| Approval of Current Revision                      |              |           |  |  |
|---------------------------------------------------|--------------|-----------|--|--|
| Name / Function                                   | Signature    | Date      |  |  |
| Derek Landon / Global<br>Customer Support Manager | Derek Landon | 7/24/2015 |  |  |
|                                                   |              |           |  |  |
|                                                   |              |           |  |  |
|                                                   |              |           |  |  |
|                                                   |              |           |  |  |